## Instructions

The SAC Course Layout is comprised of an Orientation module that can be customized along with a module with various templates.

- 1. Open the course that will be receiving the imported module.
- 2. On the homepage of the course, select the **Import from Commons** button on the right menu.

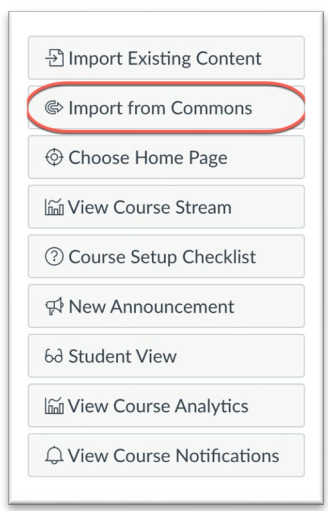

- 3. On the Canvas Commons page, search for SAC Course Layout 2022.
- 4. Click the link on the "tile" titled SAC Course Layout 2022.

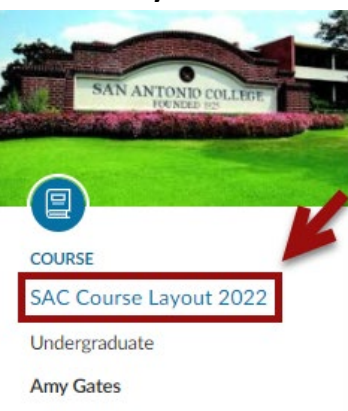

5. Click the Import/Download button.

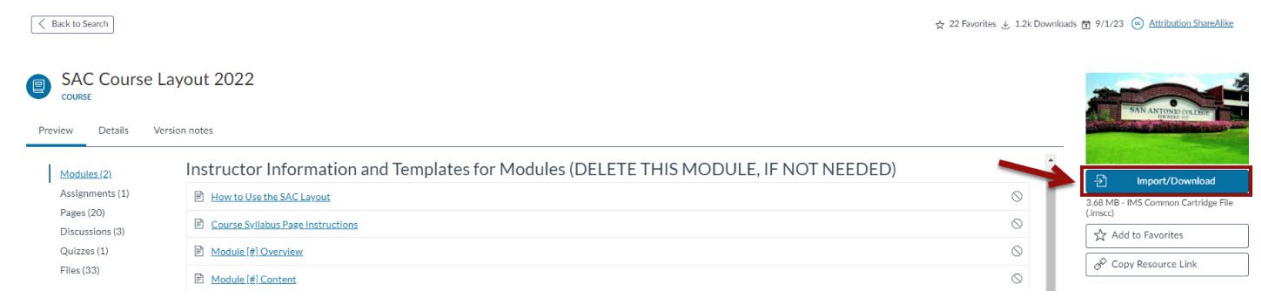

6. Select the course(s) into which you want to import the module.

| sandbox |                                     |
|---------|-------------------------------------|
| cours   | es                                  |
| E       | ntrepreneurship Boot Camp Sandbox   |
| P/      | AC_BMGT-2303_Sandbox_dresendez4     |
| - P/    | AC_HRPO-2307_Sandbox_dresendez4     |
| P       | AC_MRKG-1301_Sandbox_dbrickerson    |
| - P/    | AC_MRKG-1311_Sandbox_asayers        |
| - P/    | AC_Summer_2020_Sandbox_jgarcia299   |
| _ P/    | AC_Summer_2020_Sandbox_vrosas-tatum |
| Si      | andbox.agates16                     |
| 🗹 Si    | andbox.for.testing.rway3            |
| ПТ      | idyUP_Sandbox                       |
| Ð       | Import into Course                  |

- 7. Click Import into Course.
- 8. The following message will be generated:

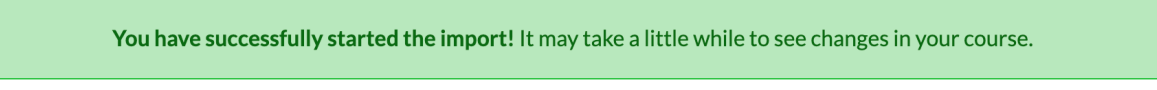

9. Return to your course and look for the module. The imported content will appear at the bottom of all your modules (if you have existing modules in your course).